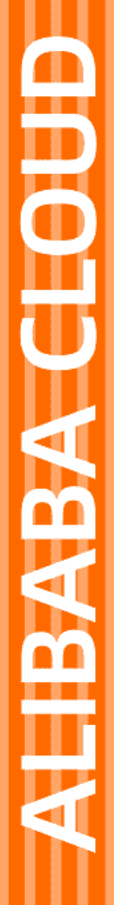

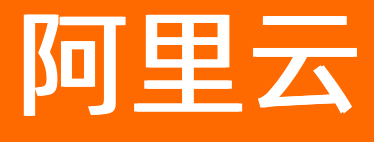

域名 域名查询

文档版本: 20210519

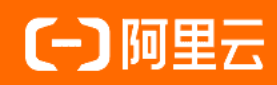

## 法律声明

阿里云提醒您在阅读或使用本文档之前仔细阅读、充分理解本法律声明各条款的内容。 如果您阅读或使用本文档,您的阅读或使用行为将被视为对本声明全部内容的认可。

- 您应当通过阿里云网站或阿里云提供的其他授权通道下载、获取本文档,且仅能用 于自身的合法合规的业务活动。本文档的内容视为阿里云的保密信息,您应当严格 遵守保密义务;未经阿里云事先书面同意,您不得向任何第三方披露本手册内容或 提供给任何第三方使用。
- 未经阿里云事先书面许可,任何单位、公司或个人不得擅自摘抄、翻译、复制本文 档内容的部分或全部,不得以任何方式或途径进行传播和宣传。
- 由于产品版本升级、调整或其他原因,本文档内容有可能变更。阿里云保留在没有 任何通知或者提示下对本文档的内容进行修改的权利,并在阿里云授权通道中不时 发布更新后的用户文档。您应当实时关注用户文档的版本变更并通过阿里云授权渠 道下载、获取最新版的用户文档。
- 4. 本文档仅作为用户使用阿里云产品及服务的参考性指引,阿里云以产品及服务的"现状"、"有缺陷"和"当前功能"的状态提供本文档。阿里云在现有技术的基础上尽最大努力提供相应的介绍及操作指引,但阿里云在此明确声明对本文档内容的准确性、完整性、适用性、可靠性等不作任何明示或暗示的保证。任何单位、公司或个人因为下载、使用或信赖本文档而发生任何差错或经济损失的,阿里云不承担任何法律责任。在任何情况下,阿里云均不对任何间接性、后果性、惩戒性、偶然性、特殊性或刑罚性的损害,包括用户使用或信赖本文档而遭受的利润损失,承担责任(即使阿里云已被告知该等损失的可能性)。
- 5. 阿里云网站上所有内容,包括但不限于著作、产品、图片、档案、资讯、资料、网站架构、网站画面的安排、网页设计,均由阿里云和/或其关联公司依法拥有其知识产权,包括但不限于商标权、专利权、著作权、商业秘密等。非经阿里云和/或其关联公司书面同意,任何人不得擅自使用、修改、复制、公开传播、改变、散布、发行或公开发表阿里云网站、产品程序或内容。此外,未经阿里云事先书面同意,任何人不得为了任何营销、广告、促销或其他目的使用、公布或复制阿里云的名称(包括但不限于单独为或以组合形式包含"阿里云"、"Aliyun"、"万网"等阿里云和/或其关联公司品牌,上述品牌的附属标志及图案或任何类似公司名称、商号、商标、产品或服务名称、域名、图案标示、标志、标识或通过特定描述使第三方能够识别阿里云和/或其关联公司)。
- 6. 如若发现本文档存在任何错误,请与阿里云取得直接联系。

# 通用约定

| 格式          | 说明                                        | 样例                                              |
|-------------|-------------------------------------------|-------------------------------------------------|
| ⚠ 危险        | 该类警示信息将导致系统重大变更甚至故<br>障,或者导致人身伤害等结果。      | ⚠ 危险 重置操作将丢失用户配置数据。                             |
| ⚠ 警告        | 该类警示信息可能会导致系统重大变更甚<br>至故障,或者导致人身伤害等结果。    | 會学者<br>重启操作将导致业务中断,恢复业务<br>时间约十分钟。              |
| 〔〕 注意       | 用于警示信息、补充说明等,是用户必须<br>了解的内容。              | ▶ 注意<br>权重设置为0,该服务器不会再接受新<br>请求。                |
| ? 说明        | 用于补充说明、最佳实践、窍门等 <i>,</i> 不是<br>用户必须了解的内容。 | ⑦ 说明<br>您也可以通过按Ctrl+A选中全部文<br>件。                |
| >           | 多级菜单递进。                                   | 单击设置> 网络> 设置网络类型。                               |
| 粗体          | 表示按键、菜单、页面名称等UI元素。                        | 在 <b>结果确认</b> 页面,单击 <b>确定</b> 。                 |
| Courier字体   | 命令或代码。                                    | 执行    cd /d C:/window    命令,进入<br>Windows系统文件夹。 |
| 斜体          | 表示参数、变量。                                  | bae log listinstanceid                          |
| [] 或者 [alb] | 表示可选项,至多选择一个。                             | ipconfig [-all -t]                              |
| {} 或者 {a b} | 表示必选项,至多选择一个。                             | switch {active stand}                           |

# 目录

| 1.WHOIS查询              | 05               |
|------------------------|------------------|
| 2.查询域名解析信息             | 07               |
| 3.查看域名基本信息             | <mark>0</mark> 8 |
| 4.查询域名可注册和可交易状态        | 09               |
| 5.WHOIS查询参考: 域名状态的含义   | 14               |
| 6.WHOIS查询参考: 域名注册信息的含义 | 16               |

# 1.WHOIS查询

通过WHOIS查询,您可以进一步了解域名的相关信息,例如域名注册商信息、域名状态、域名注册日期和到期日期等重要信息。

⑦ 说明 阿里云未提供注册服务的域名后缀,无法通过阿里云WHOIS查询域名信息,您可访问相关域 名注册局官网进行查询。

### WHOIS查询信息详解

对于阿里云提供注册服务的域名后缀,您可以在阿里云<mark>域名信息查询(WHOIS)</mark>页面,输入待查询域名后进 行查询,即可查询域名相关信息。

| 域名 wanwang.com                 | 的注册信息 🕐                                                                                   |
|--------------------------------|-------------------------------------------------------------------------------------------|
| 以下信息获取时间:2019-01-23 1          | 2:18:52 获取最新信息                                                                            |
| wanwang"还有商标可以注册,              | 为防止被他人占用,建议立即注册进行保护! >> <del>注册商标</del>                                                   |
| 所有者联系邮箱<br>Registrant E-mail   | 如要进行联系,请在线填写信息 了解更多 委托阿里云购买                                                               |
| 注册商<br>Sponsoring Registrar    | Alibaba Cloud Computing (Beijing) Co., Ltd.                                               |
| 注册日期<br>Registration Date(UTC) | 2002年05月10日                                                                               |
| 到期日期<br>Expiration Date(UTC)   | 2019年05月10日                                                                               |
|                                | 2019年05月10日前,域名可正常使用。请在2019年05月10日前及时续要<br>延期。                                            |
| 域名状态<br>Domain Status          | 注册商设置禁止删除(clientDeleteProhibited) 📿<br>https://icann.org/epp#clientDeleteProhibited       |
|                                | 注册商设置禁止转移(clientTransferProhibited) 🛛 ⊘<br>https://icann.org/epp#clientTransferProhibited |
| DNS服务器                         | DNS1 : DNS1.HICHINA.COM                                                                   |

所有者联系邮箱:

应ICANN临时政策与GDPR合规要求,自2018年5月25日起,阿里云的WHOIS信息公开查询结果中已不再显 示域名注册者的个人信息。所以阿里云域名隐私保护服务自2018年5月25日起暂停服务,详情请参见关于 域名隐私保护服务暂停的通知。

- 注册商: 域名当前的注册商, 例如Alibaba Cloud Computing Ltd. d/b/a HiChina (www.net.cn)。
- 注册日期: 域名注册日期。
- 到期日期:域名到期日期。为保障您的域名能正常运行,在域名到期之前,您需及时为域名续费,具体操 作请参见域名续费。

⑦ 说明 如果阿里云WHOIS查询结果中显示的域名到期日期与在其他平台查询的显示结果不一致, 您需检查并更新域名信息的获取时间,具体请参见阿里云WHOIS查询结果中显示的域名到期日期与在 其他平台查询的显示结果不一致怎么办?。

• 域名状态:

域名状态与域名的某些安全配置相关,例如如果域名配置为禁止转移、禁止删除,则查询后域名状态即为"注册商设置禁止删除、注册商设置禁止转移"。此外域名在注册、过期等不同阶段,状态呈现结果也不一样,具体请参见WHOIS查询参考:域名状态的含义,查询并了解域名状态的具体含义。

⑦ 说明 WHOIS查询无法直接查询到域名是否已完成实名认证,如果您的域名状态 为 "ServerHold",可能是域名注册后未完成实名认证。您可通过阿里云域名控制台查看域名的实名 认证状态,具体请参见查看域名基本信息。未实名认证的域名将无法正常使用,建议您尽快提交实名 认证,具体操作请参见实名认证操作指导。

• DNS服务器:显示域名当前的解析服务器,如果您需要修改DNS,请参见域名DNS修改。

- ? 说明
  - 不同类型的域名,查询结果显示的域名注册信息项不完全一致,详情请参见WHOIS查询参考:域 名注册信息的含义了解各项域名注册信息的详细含义。
  - 更多有关WHOIS查询结果的问题,请参见WHOIS信息显示调整FAQ和ICANN临时规范的常见问题。

# 2.查询域名解析信息

域名注册成功并完成实名认证后,需对域名进行解析才能访问该域名指向的网站,域名解析的详情信息(如 解析记录类型、解析记录值、解析状态等)需要在域名解析产品处进行查询。如您使用阿里云解析DNS进行 的解析设置,可参考本文内容操作查看并管理解析设置。

#### 操作步骤

- 1. 使用域名所在的阿里云账号,登录云解析DNS控制台。
- 2. 在控制台域名解析页,单击对应域名右侧操作列下的解析设置。

| 域名解析                        |                        |                   |          |               |                   |                       |                        |         | ⑦ 功能概度 |
|-----------------------------|------------------------|-------------------|----------|---------------|-------------------|-----------------------|------------------------|---------|--------|
| ● 公告: .com/.net/.cn/.xin/.t | op/.xyz/.vip/.club/.sl | nop/.wang/.ren等域名 | 【注册成功后必须 | 进行城名实名认证,否则会遗 | B成解析不生效,实名认证审核通过局 | 前的1-2个工作日解析可恢复使用,查看详细 |                        |         |        |
|                             | <b>2</b> 01            | 城灾备,全局流雷          |          | 旧户免费试用。       |                   | App防劫持加速,请用           | 目公共DNS。内网安全守护,DNS防火墙邀请 | 企业用户公测。 |        |
| <b>权威域名</b> 操存加速域名          | 请求量统计                  | 版本赛餐管理            | 更多服务     |               |                   |                       |                        |         |        |
| 添加城名 批量目前续费                 | 批量操作                   |                   |          |               |                   |                       | <b>全部域名</b> ∨ 域名快      |         | 捜索 上   |
| 城名                          |                        |                   |          | 标签            | 记录数 ≑             | DNS服务器状态              | 付鵝版本                   | 操作      |        |
|                             | e                      |                   |          | $\diamond$    | 3                 | ⊘ 正常                  | 免费版                    | 解析设置 升级 |        |

3. 在解析设置详情页, 可查看该域名的所有解析记录以及相关状态。

| ◎ 当前分配的DNS服务器是: | Contractory in Contractor |             |     |       |     |                |             |           |
|-----------------|---------------------------|-------------|-----|-------|-----|----------------|-------------|-----------|
| 凌加记录 导入/导出 请    | 求量统计 新手引导                 |             |     |       | 全部记 | 录 ∨ 精确搜索∨ 输入关键 | 字           | Q、 高级搜索 ▼ |
| 主机记录 ⇔          | 记录类型 💠                    | 解析线路(isp) 👙 | 记录值 | TTL   | 状态  | 告注             | 操作          |           |
|                 | CNAME                     | 默认          |     | 10 分钟 | 正常  |                | 修改   智停   删 | 除(香注      |

- (可选)修改已有解析记录。如域名当前的解析记录存在问题或您需要修改解析记录,您可直接单击解 析记录右侧操作列的修改,详情请参见修改记录修改记录。
- 5. (可选)创建新的解析记录。如域名当前没有解析记录或您需要添加新的解析记录,您可直接单击**添加** 记录进行操作,操作方法请参见添加解析记录。
- 6. (可选)删除解析记录。如域名当前的解析记录存在问题或您需要删除部分解析记录,您可直接点击对 应解析记录操作列的删除,详情请参见删除记录。

# 3.查看域名基本信息

域名注册成功后,如果您需要查询域名的基本信息,例如域名是否完成实名认证、实名认证的认证信息(域 名持有者、实名认证证件类型、实名认证证件号码等),您可参见本文进行查询。

### 前提条件

域名必须在阿里云域名控制台中。

#### 操作步骤

- 1. 登录阿里云域名控制台。
- 2. 在域名列表页面,找到待查询的域名,单击操作列下的管理。

| 域名服务           | 域名列表 进入城名解析列表>>                                                                    |                                           |                              |                                                  |                                      | ② 域名简介                     |
|----------------|------------------------------------------------------------------------------------|-------------------------------------------|------------------------------|--------------------------------------------------|--------------------------------------|----------------------------|
| 域名列表 1<br>信息模板 | (『 知可能源兴趣的地名<br>3w.com ifiz.com cyc.com hfd.com czr.com htj.com wjb.com kip.com zj | iy.com qfw.com ymb.com byb.com fqb.com ij | ○ 换一换 查看更多<br>w.comm qjj.com | 前域名 資訊<br>【爆品推荐】 約7代送商标,海量3<br>【限时得重】 左上公司/个体工商户 | 党源库,即天如用<br>注册特谢9折,支持上海、东羌、重庆等8大国区在约 | 85/程异地力理,可享政府免费提供注册地址!     |
| 批量還作<br>域名转入   | 全部城谷 急震快骤城谷 急震狭间域名 未实合认证域                                                          |                                           | -                            | m Raiselys                                       |                                      | 导出列表 查察导出结果 <b>然</b> 名分相答理 |
| 邮箱验证<br>编作记录   | HA                                                                                 | ★30 ● Attailing ·<br>技術支型 ① ■ 技術状态        | 域名分组                         | 注册日期 ◆                                           | 到期日期 🔶                               | 和MATERA                    |
| 我的下觐           | Lop                                                                                | New gTLD 正常                               | 未分组                          | 2019-03-20 11:37:28                              | 2020-03-20 11:37:28                  | 续奏   解析   备注 🗮 🙎           |
| 安全领管理 我是卖家     | □ 域名地表 转至其他所号 更多批量操作 ✓                                                             |                                           |                              |                                                  |                                      | 共有1条,每页显示: 20 🗸 ( 1 )      |

3. 在弹出的基本信息页面,可查看到域名实名认证相关信息。

| <                                            | 基本信息 / doctest.top   |                                                                              |
|----------------------------------------------|----------------------|------------------------------------------------------------------------------|
| 基本信息                                         | 域名持有者(中文):           | 更改(过户)                                                                       |
| 域名持有者过户                                      | 域名持有者(英文):<br>联系人邮箱: | 更改(过户) 验证通过                                                                  |
| 域名信息修改                                       | 姓名网址应用:              |                                                                              |
| 波名持有者空名认证                                    | 持有者实名认证:             | 认证成功                                                                         |
|                                              | 实名认证证件类型:            | 身份证                                                                          |
| DNS 修改                                       | 实名认证证件号码:            | 433*******122                                                                |
| 自定义DNS Host                                  | 注册商:                 | Alibaba Cloud Computing Ltd. d/b/a HiChina (www.net.cn) (阿里云计算有限公司) 索取城名转移码③ |
| 域名转出                                         | 注册日期:                | 2019-03-20 11:37:28                                                          |
| And the set of the set                       | 到期日期:                | 2020-03-20 11:37:28 续费                                                       |
| 安全设置                                         | 域名状态:                | 查看 whois                                                                     |
| 域名证书下载                                       | DNS服务器:              | 修改 DNS                                                                       |
| 40 / P MP MP MP MP MP MP MP MP MP MP MP MP M |                      | and a trace of                                                               |
| X92451.8940T                                 | 注册局安全锁注              | 未开启③ 购买                                                                      |
| 账号间转移                                        | SSL证书:               | 开启SSL证书                                                                      |
| 带价PUSH                                       | 备注:                  |                                                                              |

⑦ 说明 如果您已完成域名实名认证,但基本信息页面不显示实名认证证件类型及证件号码,您可刷新页面后再次查看。

# 4.查询域名可注册和可交易状态

注册域名前您需先查询域名是否处于可注册、可交易的状态。当您有多个域名需要批量查询时,可参见本文 进行批量查询。

### 基础版使用指南

- 1. 打开批量域名查询-基础版。
- 2. 输入域名。

在**输入域名**文本框中手动输入或者粘贴想要注册的域名,也可以单击**导入域名**,选择本地txt文本批量导入域名。域名输入个数最大支持1000个/次,超过的域名系统将自动过滤掉。

| 查询方式: | 基础版                                         | 高级版        | 使用帮助                     |              |                                                       |
|-------|---------------------------------------------|------------|--------------------------|--------------|-------------------------------------------------------|
| 输入域名: | 3279usi<br>3279usong<br>3279usu<br>3279usou |            |                          |              | <b>与入域名</b><br>导入文件只支持L社文件,文件最大不超过<br>512k,内容为每行一个域名。 |
|       | 当前域名总数4个,                                   | 还可输入996个域名 | ;如果您输入的域名不符合注册规则,系统会自动过; | 慮掉特殊字符。 使用帮助 |                                                       |

3. 选择域名后缀。

#### 在域名后缀列表中选择一个域名后缀。

| 域名后缀 : | o com    | 🔍 cn     | net    | • xin             | 🔍 top   | O vip  | ◎ 在线     | ● xyz  | shop  | site    | Club     |
|--------|----------|----------|--------|-------------------|---------|--------|----------|--------|-------|---------|----------|
|        | ⊛ cc     | O fun    | online | O biz             | red     | Iink   | O ltd    | mobi   | info  | ◯ org   | ◯ com.cn |
|        | O net.cn | O org.cn | gov.cn | name              | O pro   | work   | ◯ tv     | ◯ co   | ◯ kim | group   | ◯ tech   |
|        | store    | ◯ ren    | ink    | pub               | live    | 🔘 wiki | O design | ◎ 中文网  | ◎ 我爱你 | ○中国     | ◎网址      |
|        | ◎ 网店     | ◎ 公司     | ◎ 网络   | ◎ 集团              | O beer  | ◯ art  | ◎ 餐厅     | O luxe | ◎ 商标  | 🔍 video | 🔍 asia   |
|        | cloud    | ◎ 商城     | ◯ fit  | ◯ <sub>yoga</sub> | website | press  | space    | wang   |       |         |          |

4. 查询域名。

单击**开始查询**,将显示域名**查询进度、可注册域名、可买交易域名**(域名已被他人注册但发布在交易 平台中可以进行购买的域名)、**已注册域名、查询失败域名**的结果。

| 查询进度:<br>4/4 正在查询<br>注:因本工具 | 导出域名<br>]: 3279usi.cc, 3279usong.cc, 3279u<br>采用连接各注册局check系统判断域名是否注 | su.cc, 3279usou.cc<br>注册,对于保留域名或溢价域名等情况可 | 能无法判断,因此查询出来可注册域名 | <ul> <li>         · 查询完毕     </li> <li>         · 实际上可能会注册失败。     </li> </ul> |
|-----------------------------|----------------------------------------------------------------------|------------------------------------------|-------------------|-------------------------------------------------------------------------------|
| 预览全部域名4个                    | □ 可注册域名4个                                                            | 可买交易域名0个                                 | 已注册域名0个           | 查询失败域名0个                                                                      |
| 3279usi.cc                  | 3279usi.cc                                                           |                                          |                   |                                                                               |
| 3279usong.cc                | 3279usong.cc                                                         |                                          |                   |                                                                               |
| 3279usu.cc                  | 3279usu.cc                                                           |                                          |                   |                                                                               |
| 3279usou.cc                 | 3279usou.cc                                                          |                                          |                   |                                                                               |
|                             |                                                                      |                                          |                   |                                                                               |
|                             |                                                                      |                                          |                   |                                                                               |
|                             |                                                                      |                                          |                   |                                                                               |
|                             |                                                                      |                                          |                   |                                                                               |
|                             |                                                                      |                                          |                   |                                                                               |

⑦ 说明 如果您只想注册当前查询出来的域名,可在查询进度上方单击暂停查询。如果想继续查询域名,可单击继续查询。

#### 5. 添加域名清单。

勾选可以注册的域名, 批量加入域名清单。

| 预览全部域名4个     | ☑ 可注册域名4个      | 可买交易域名0个          | 已注册域名0个     | 查询失败域名0个 |
|--------------|----------------|-------------------|-------------|----------|
| 3279usi.cc   | ✓ 3279usi.cc   |                   |             |          |
| 3279usong.cc | ✓ 3279usong.cc |                   |             |          |
| 3279usu.cc   | ✓ 3279usu.cc   |                   |             |          |
| 3279usou.cc  | ✓ 3279usou.cc  |                   |             |          |
|              |                |                   |             |          |
|              |                |                   |             |          |
|              |                |                   |             |          |
|              |                |                   |             |          |
|              |                |                   |             |          |
|              |                |                   |             |          |
|              |                | 已经选择4个可注册域名,0个可交易 | 或名 2 批量注册域名 | 购买交易域名   |

⑦ 说明 域名清单一次最多支持添加200个域名,当添加的可注册域名个数超过200个时,将优 先处理包含原域名清单已有域名在内的前200个域名。为了保证域名批量注册的顺利进行,建议您 提前对原域名清单中的域名进行支付或删除。

6. 域名清单添加成功后,单击确定查看确认订单后,即可结算。

| 批量注册 | }                                                                                              | × |
|------|------------------------------------------------------------------------------------------------|---|
| ()   | 您的 <mark>4</mark> 个可注册域名已添加到域名清单,请您去确认订单。<br>( 域名清单累计不能超过200个域名;本次去支付完成之后,可回来继<br>续批量注册剩余域名。 ) |   |
|      | 确定取消                                                                                           |   |

### 高级版使用指南

高级版功能主要可以用于域名查询规则的自定义组合。

- 1. 打开批量域名查询-高级版。
- 2. 选择域名组合方式。您可以选择以下其中一种方法进行域名组合。

方法一: 自由选择标签

您可以自由选择标签,组合您想要的域名进行查询。例如,要查询三个数字组成的域名,您可以选择三 个**单数字**的标签组合,或者选择一个**三数字**的标签组合。定义好域名标签组合后,会实时生成符合您 所选规则的域名总量及示例。

| 单选模式  | 多远模式   批量注册   cn地方域名查询                                                                          |
|-------|-------------------------------------------------------------------------------------------------|
| 查询方式: | <u>基础版</u> (明用帮助                                                                                |
| 域名组合: |                                                                                                 |
|       | 当前规则穷举,将会产生 1,000 个域名组合,域名组合示例为:000.com                                                         |
|       | 数字         双数字         三数字         四数字         二数字         六数字         3-6位顺子                   |
|       | 字母         声母         単字母         双字母         三字母         五字母         六字母         拼音         韵母 |
|       | 単同         常见単词         名词         动词         形容词         域市(拼音)         省份简写(拼音)               |
|       | 我的词库 编辑词库                                                                                       |
| 单选模式  | 多选模式   批量注册   cn地方域名查询                                                                          |
| 查询方式: | 基础版 使用帮助                                                                                        |
| 域名组合: |                                                                                                 |
|       | 当前规则穷举,将会产生 1,000 个域名组合,域名组合示例为:000.com                                                         |
|       | 数字 单数字   双数字   三数字   五数字   六数字   3-6位顺子                                                         |
|       | AAA AAB ABB ABA 电话区号                                                                            |
|       | 字母         声母         単字母         双字母         三字母         五字母         六字母         拼音         韵母 |
|       | 単词         常见単词         名词         动词         形容词         域市(拼音)         省份简写(拼音)               |
|       | 我的词库 编辑词库                                                                                       |

#### 方法二: 自定义词库

对于经常使用的域名标签或者特殊偏好的域名规则,可以自定义生成**我的词库**,并进行保存。下次查询 域名时,可以直接进行使用。

i. 单击**编辑词库**,在**编辑词库**的文本框中输入词组。每行一个,不需要填写后缀,格式只能为(中 文、字母、数字、中横线),最多支持输入100行。

| 我的词库1 🕂           |                                                                                                    |
|-------------------|----------------------------------------------------------------------------------------------------|
| 119<br>666<br>888 | <ol> <li>1. 最多添加10个词库</li> <li>2. 请选择要编辑的词库,</li> <li>然后在左侧文本域中填入词组,每行一个,不要后缀,格式只能为(中文、字母、数字、中横线),最多100行。</li> </ol> |
| 删除当前词库            |                                                                                                    |
|                   | _                                                                                                    |

ii. (可选)双击左上角我的词库1,可对词库进行自定义命名,例如,我最爱的数字。

| 119    | - | 1. 最多添加10个词库            |
|--------|---|-------------------------|
| 666    |   | 2. 请选择要编辑的词题            |
| 888    |   | 入词组,每行一个,               |
|        |   | 要后缀,格式只能为               |
|        |   | (中文、字母、数3<br>中構建) 最多100 |
|        |   | 行。                      |
| 删除当前词库 |   |                         |
| 删除当前词库 |   | 行.                      |

iii. 最后单击**保存**,词库即保存成功。自定义词库最多可以添加10个。

| 119    |  | 1. 最多添加10个词库 |
|--------|--|--------------|
| 666    |  | 2. 请选择要编辑的词库 |
| 888    |  | 然后在左侧文本域中均   |
|        |  | 入词组,每行一个,不   |
|        |  | 要后缀,格式只能为    |
|        |  | (甲又、字母、数字、   |
|        |  | 中値成),嵌多100   |
|        |  | 1J.          |
| 删除当前词库 |  |              |

3. 排除字符。

定义好域名标签组合后,可排除您不喜欢的字符。排除字符可以手动输入,也可以从排除字符的下拉列 表中直接选择。

| 排除字符:        | 4               |
|--------------|-----------------|
|              | a,e,i,o,u,v     |
| <b>啷冶后缀:</b> | i,o,u,v         |
|              | 0,4             |
|              | 0,4,a,e,i,o,u,v |
|              | 0,a,e,i,o,u,v   |
|              | 4,a,e,i,o,u,v   |

- 4. 选择后缀。您可以选择以下一种方法选择域名后缀。
  - 方法一: 手动输入域名后缀

域名后缀支持多选。您可以在**域名后缀**的左侧输入框中手动输入,手动输入时系统会实时进行对应勾 选。

| 域名后缀: | net,xin,vip 您可直接选择以下后缀;也可在左侧框中直接输入一个或多个域名后缀,如.com,xin,后缀之间用逗号或空格隔开。 |        |        |        |         |        |        |       |       |         |        |
|-------|---------------------------------------------------------------------|--------|--------|--------|---------|--------|--------|-------|-------|---------|--------|
|       | com                                                                 | 🗆 cn   | 🗹 net  | 🗷 xin  | top     | 🕑 vip  | □ 在线   | 🗆 xyz | shop  | site    | Club   |
|       | CC CC                                                               | 🗆 fun  | online | 🔲 biz  | red     | 🗆 link | 🔲 Itd  | mobi  | info  | org     | com.cn |
|       | net.cn                                                              | org.cn | gov.cn | name   | pro pro | work   | 🗆 tv   | 🗆 со  | 🔲 kim | group   | tech   |
|       | store store                                                         | 🗆 ren  | 🗆 ink  | 🔲 pub  | live    | 🗆 wiki | design | 🗌 中文网 | □ 我愛你 | □中国     | 🔲 网址   |
|       | 🔲 网店                                                                | 🗌 公司   | 🔲 网络   | ■ 集团   | beer 🗌  | art 🗌  | □ 餐厅   | Iuxe  | 🔲 商标  | video 🗌 | 🗆 asia |
|       | cloud                                                               | 🗌 商城   | 🗆 fit  | 🗆 yoga | website | press  | space  | wang  |       |         |        |
|       | 全选                                                                  | 反      | 选      | 清除     |         |        |        |       |       |         |        |
|       | <ol> <li>单选一个域名后缀,速度更快。</li> </ol>                                  |        |        |        |         |        |        |       |       |         |        |

### ○ 方法二: 在域名后缀列表中直接进行勾选

| 域名后缀:                               |             | 您可直接选择以下后缀;也可在左侧框中直接输入一个或多个域名后缀,如.com,xin,后缀之间用逗号或空格隔开。 |        |        |         |        |        |        |        |         |        |
|-------------------------------------|-------------|---------------------------------------------------------|--------|--------|---------|--------|--------|--------|--------|---------|--------|
|                                     | 🗆 com       | 🔲 cn                                                    | 🗹 net  | 🗹 xin  | top     | 💌 vip  | □ 在线   | 🔲 xyz  | shop   | site    | Club   |
|                                     | 🗆 cc        | 🗆 fun                                                   | online | Diz    | red     | 🗆 link | 🔲 ltd  | 🔲 mobi | 🔲 info | org     | com.cn |
|                                     | net.cn      | org.cn                                                  | gov.cn | name   | 🔲 pro   | work   | 🗆 tv   | 🗆 co   | 🔲 kim  | group   | tech   |
|                                     | store store | 🗆 ren                                                   | 🔲 ink  | 🔲 pub  | live    | 🔲 wiki | design | 🔲 中文网  | □ 我爱你  | □中国     | 🔲 网址   |
|                                     | □ 网店        | □ 公司                                                    | 🗌 网络   | □ 集团   | beer    | art 🗆  | □ 餐厅   | Iuxe   | □ 商标   | video 🗌 | 🗆 asia |
|                                     | cloud       | 🔲 商城                                                    | 🔲 fit  | 🗆 yoga | website | press  | space  | wang   |        |         |        |
|                                     | 全选          | 5                                                       | 远      | 清除     |         |        |        |        |        |         |        |
| <ol> <li>单选一个域名后缀, 速度更快。</li> </ol> |             |                                                         |        |        |         |        |        |        |        |         |        |

5. 查询注册。

单击开始查询,域名查询进度实时展示,并可分别看到可注册域名、可买交易域名(域名已被他人注册但发布在交易平台中可以进行购买的域名)、已注册域名、查询失败域名的结果。后续的域名注册流程同基础版,详情请参见基础版使用指南。

您可以通过WHOIS查询并结合本文查看域名状态的含义,帮助您了解域名安全情况和域名无法正常使用等原因,以便您及时采取相应措施。

• 新注册的域名,可能存在以下状态。

| 域名状态      | 含义                                                  |  |  |  |
|-----------|-----------------------------------------------------|--|--|--|
| addPeriod | 注册局设置的域名新注册期。域名新注册5天内会出现此状态,但不影响域名的正常使用,5天后自动解除该状态。 |  |  |  |
|           | 正常状态。表示域名可正常使用,没有需要立即进行的操作,也没有设置任何保护措施。             |  |  |  |
| ok        | ⑦ 说明 域名存在其他状态时, ok状态不显示, 但并不代表域名不正常。                |  |  |  |
|           |                                                     |  |  |  |

• 出于对域名注册信息的保护,域名在设置某些安全锁后会出现以下状态。

| 域名状态                         | 含义                                                                                                    |
|------------------------------|----------------------------------------------------------------------------------------------------|
| clientDeleteProhibited       | 注册商设置禁止删除。表示保护域名的一种状态,域名不能被删除。                                                                                                  |
| serverDeleteProhibited       | 注册局设置禁止删除。表示保护域名的一种状态,域名不能被删除。                                                                                                  |
| clientUpdateProhibited       | 注册商设置禁止更新。包含注册人/管理联系人/技术联系人/付费联系人/DNS等域名<br>信息不能被修改,但可以设置或修改解析记录。                                                               |
| serverUpdateProhibited       | 注册局设置禁止更新。包含注册人/管理联系人/技术联系人/付费联系人/DNS等域名<br>信息不能被修改,但可以设置或修改解析记录。                                                               |
| clientTransferProhibite<br>d | 注册商设置禁止转移。表示保护域名的一种状态,域名不能转移注册商。                                                                                                |
| serverTransferProhibite<br>d | 注册局设置禁止转移。表示保护域名的一种状态,域名不能转移注册商。部分新注册<br>的域名或域名转移注册商60天内会被注册局设置禁止转移,60天后会自动解除该状<br>态;部分域名涉及仲裁或诉讼案被注册局设置禁止转移,仲裁或诉讼案结束会解除该<br>状态。 |

#### • 其他禁止解析、禁止续费的状态。

| 域名状态                | 含义                                                                                           |
|---------------------|----------------------------------------------------------------------------------------------|
| pendingVerification | 注册信息审核期。域名注册后未进行实名审核,您需在域名注册成功后5天<br>内提交实名资料进行审核,如果5天后仍未提交资料进行实名审核,域名会<br>被serverHold(暂停解析)。 |
| clientHold          | 注册商设置暂停解析。处于clientHold状态的域名会被暂停解析,您需联系<br>注册商解除该状态。                                          |

| 域名状态                                            | 含义                                                                                                    |
|-------------------------------------------------|----------------------------------------------------------------------------------------------------|
| serverHold                                      | 注册局设置暂停解析。处于serverHold状态的域名会被解析暂<br>停,".cn"中英文域名注册成功后,如果未通过实名审核多会出现该状<br>态,您需在域名有效期内完成实名审核,审核通过后会解除该状态。            |
| inactive                                        | 非激活状态。注册域名时未填写域名DNS,导致域名注册成功后无法进行解<br>析,您需在注册商处设置域名DNS。                                                            |
| clientRenewProhibited/serverRen<br>ewProhibited | 注册商或注册局设置禁止续费。处于该状态的域名无法进行域名续费,通常<br>是域名处于仲裁或法院争议期,您需联系注册商确认原因。                                                    |
| pendingTransfer                                 | 注册局设置转移过程中。表示域名正处于转移注册商的过程中。                                                                                       |
| redemptionPeriod                                | 注册局设置赎回期。表示域名处于赎回期,您可联系注册商高价赎回域名。                                                                                  |
| pendingDelete                                   | 注册局设置待删除/赎回期。国内和国际域名处于该状态时,有不同的含义:<br>• 国际域名:该状态表示域名已过赎回期等待被删除,删除后可对外重新开放注册。<br>• 国内域名:该状态表示域名处于赎回期,您可联系注册商高价赎回域名。 |

如果您通过阿里云<mark>域名信息查询(WHOIS)</mark>来查看域名的状态,查询结果中有部分**域名状态**后提供了帮助信 息供您查看。

# 6.WHOIS查询参考:域名注册信息的含义

注册域名时涉及域名持有人、管理联系人、技术联系人、付费联系人、域名注册商等信息,本文对域名注册 各项信息对应的中英文含义做了详细介绍。

### 域名持有人注册信息含义

域名持有人(Registrant)是指该域名属于谁。填写时需要注意真实性、完整性。

| 域名信息-域名持有人                | 含义                                   |
|---------------------------|--------------------------------------|
| Domain Name               | 域名                                   |
| Name Server               | DNS服务器,即解析服务器,在阿里云注册域名时建议使<br>用默认DNS |
| Registrant ID             | 注册人ID                                |
| Registrant Name           | 注册人姓名(联系信息需保证准确可用)                   |
| Registrant Organization   | 注册人单位                                |
| Registrant Address        | 注册人地址                                |
| Registrant City           | 注册人城市                                |
| Registrant Province/State | 注册人省/州                               |
| Registrant Postal Code    | 注册人邮编                                |
| Registrant Country Code   | 注册人国家代码                              |
| Registrant Phone Number   | 注册人电话号码 (联系信息需保证准确可用)                |
| Registrant Fax            | 注册人传真                                |
| Registrant Email          | 注册人电子邮箱(联系信息需保证准确可用)                 |

## 域名管理联系人注册信息含义

管理联系人(Administrative Contact)通常是域名持有人安排自己公司的技术人员作为管理联系人。有权 修改域名的大部分信息,包含域名持有者的地址、邮编、电话和传真号码、管理联系人、技术联系人、付款 联系人、域名服务器等。

| 域名信息-管理联系人                  | 含义      |
|-----------------------------|---------|
| Administrative ID           | 管理联系人ID |
| Administrative Name         | 管理联系人姓名 |
| Administrative Organization | 管理联系人单位 |
| Administrative Address      | 管理联系人地址 |

| 域名信息-管理联系人                    | 含义        |
|-------------------------------|-----------|
| Administrative City           | 管理联系人城市   |
| Administrative Province/State | 管理联系人省/州  |
| Administrative Postal Code    | 管理联系人邮编   |
| Administrative Country Code   | 管理联系人国家代码 |
| Administrative Phone Number   | 管理联系人电话号码 |
| Administrative Fax            | 管理联系人传真   |
| Administrative Email          | 管理联系人电子邮箱 |

## 域名技术联系人注册信息含义

技术联系人(Technical Contact)和管理联系人的权限基本相同。通常由提供网络服务器的ISP作为技术联 系人。

| 域名信息-技术联系人               | 含义        |
|--------------------------|-----------|
| Technical ID             | 技术联系人ID   |
| Technical Name           | 技术联系人姓名   |
| Technical Organization   | 技术联系人单位   |
| Technical Address        | 技术联系人地址   |
| Technical City           | 技术联系人城市   |
| Technical Province/State | 技术联系人省/州  |
| Technical Postal Code    | 技术联系人邮编   |
| Technical Country Code   | 技术联系人国家代码 |
| Technical Phone Number   | 技术联系人电话号码 |
| Technical Fax            | 技术联系人传真   |
| Technical Email          | 技术联系人电子邮件 |

## 域名付费联系人注册信息含义

付款联系人(Billing Contact)主要负责域名的付款。

| 域名信息-付费联系人 | 含义      |
|------------|---------|
| Billing ID | 付费联系人ID |

| 域名信息-付费联系人             | 含义       |
|------------------------|----------|
| Billing Name           | 付费联系人    |
| Billing Organization   | 付费联系人单位  |
| Billing Address        | 付费联系人地址  |
| Billing City           | 付费联系人城市  |
| Billing Province/State | 付费联系人省/州 |
| Billing Postal Code    | 付费联系人邮编  |
| Billing Country Code   | 付费联系人国家  |

## 域名注册商信息含义

| 域名信息-域名注册商                    | 含义          |
|-------------------------------|-------------|
| Registrar URL                 | 注册商网址       |
| Registrar                     | 注册商名称       |
| Registrar IANA ID             | 注册商IANA编号   |
| Registrar Abuse Contact Email | 注册商域名滥用举报邮箱 |
| Registrar Abuse Contact Phone | 注册商域名滥用举报电话 |

### 域名服务器

域名服务器(Domain servers)专门用于提供域名解析服务。通常要求至少有两台域名服务器,以确保域名服务不会中断。域名服务器必须是在Internet上真实有效的服务器,对所注册的域名提供DNS服务,即提供域名下的邮件交换器记录和各个服务器的IP地址等。